## **Unet Training SOP**

Path: (Lab321 電腦)C:\Users\user\Desktop\anemia\white\_of\_eyes\_crop

|            | ×         |         | white_of | _eyes_crop |    | × +                |        |                   |
|------------|-----------|---------|----------|------------|----|--------------------|--------|-------------------|
| C          | 6         | > #     | (面)      | anemia     | >  | white_of_eyes_crop | >      | 搜尋 white_of_eyes_ |
|            | 6         | ۵)      |          | Û          | ↑↓ | 排序 → 📄 檢視 →        |        |                   |
| 名          | 稱         |         | ^        |            |    | 修改日期               | 類型     | 大小                |
| -          | .vs       |         |          |            |    | 2023/5/4 下午 09:21  | 檔案資料次  | Ę                 |
|            | vscode    |         |          |            |    | 2023/5/4 下午 09:21  | 檔案資料次  | Ę                 |
|            | 1102      |         |          |            |    | 2024/4/9 下午 12:55  | 檔案資料夾  | Ę                 |
| 1          | anemia_   | test    | 眼瞼       | 測試集        |    | 2023/5/19 下午 05:12 | 檔案資料次  | E                 |
| =          | eyelids_c | data    | 眼瞼       | 資料集        | Į  | 2023/11/2 下午 01:21 | 檔案資料夾  | E.                |
| <b>1</b> s | samsung   | _mwpp   | og_001-0 | 46         |    | 2023/8/23 下午 04:32 | 檔案資料夾  | 5                 |
| =          | sclera_da | ataset  | 眼白       | 資料集        | Ę  | 2024/4/9 下午 01:16  | 檔案資料次  | ξ                 |
| = :        | sclera_te | st      | 眼白       | 測試集        | Ļ  | 2023/5/4 下午 09:21  | 檔案資料夾  | ξ                 |
| 1          | white_of  | _eyes_c | rop 程:   | 式碼         |    | 2023/11/2 下午 01:20 | 檔案資料夾  | ξ                 |
| •          | model.p   | ng      |          |            |    | 2023/5/4 下午 09:21  | PNG 檔案 | 83 KB             |

- 1. 新增資料集圖片
  - 1. 修改副檔名(.jpg/.png)

確認原圖片為.jpg,標註圖片為.png,但檔名要一樣!

|    | × +                |                      |                      |                      |         | - |       | × |
|----|--------------------|----------------------|----------------------|----------------------|---------|---|-------|---|
| C  | ᢙ 開始備份             | } > ··· white_       | of_eyes_crop >       | 1102 > test          | 搜尋 test |   |       |   |
|    | (i)                | <b>è</b>             | ↑↓排序~ □ :            | 儉視 ╯ •••             |         | C | ] 詳細習 | 料 |
| 10 | 405146_1_1.j<br>pg | 10405146_1_1.p<br>ng | 10406776_1_1.j<br>pg | 10406776_1_1.p<br>ng |         |   |       |   |

如果不是把原圖和標註圖分成兩個資料夾,在各自資料夾 shift+右鍵->powershell

\[\bar{ Dir \*.jpg | Rename-Item -NewName { [io.path]::ChangeExtension(\$\_.name,
"jpeg") }

- \*.jpg, "jpeg"依照實際情形修改
- 2. 檔名改成編號

## a. 先確認資料及共有多少圖片

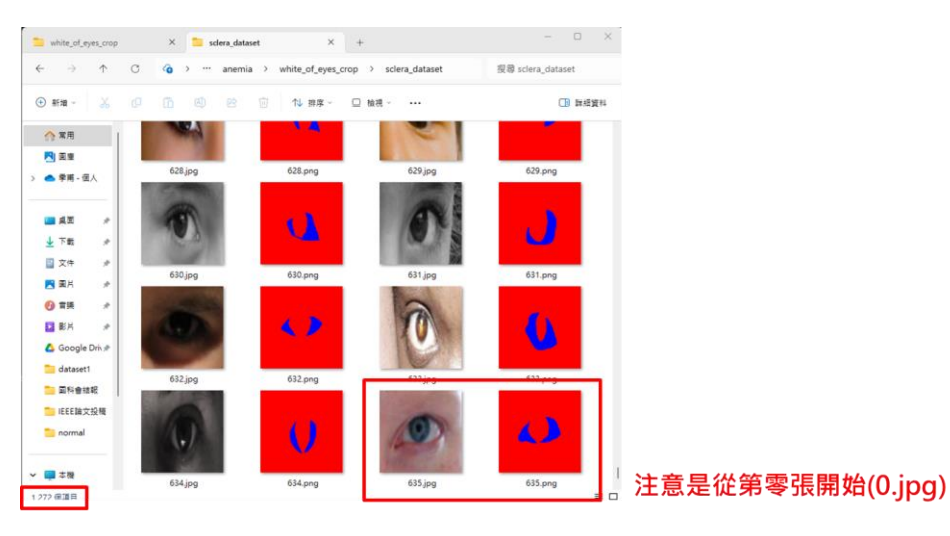

b. python rename.py (要改數量)

接續先前資料新增數量

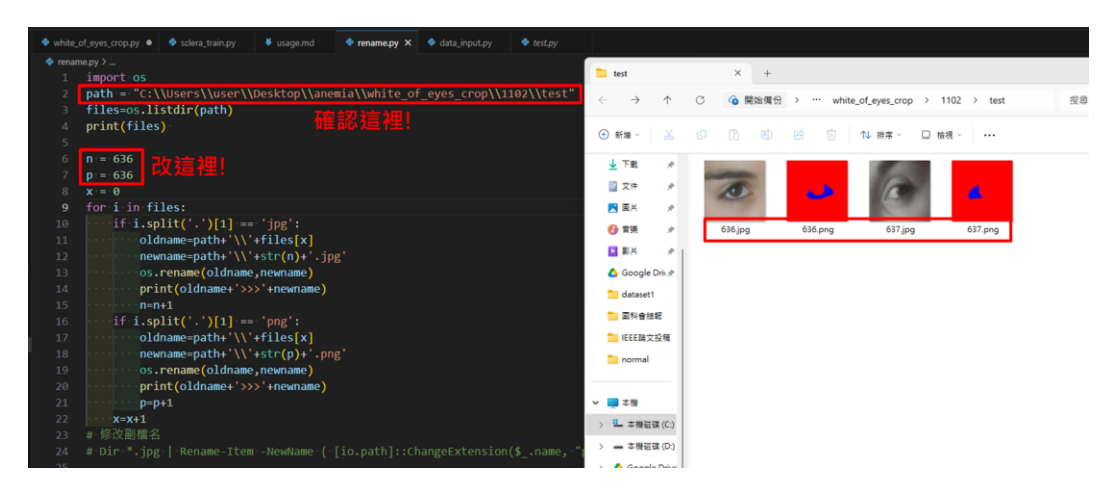

## 改完即可加到資料集

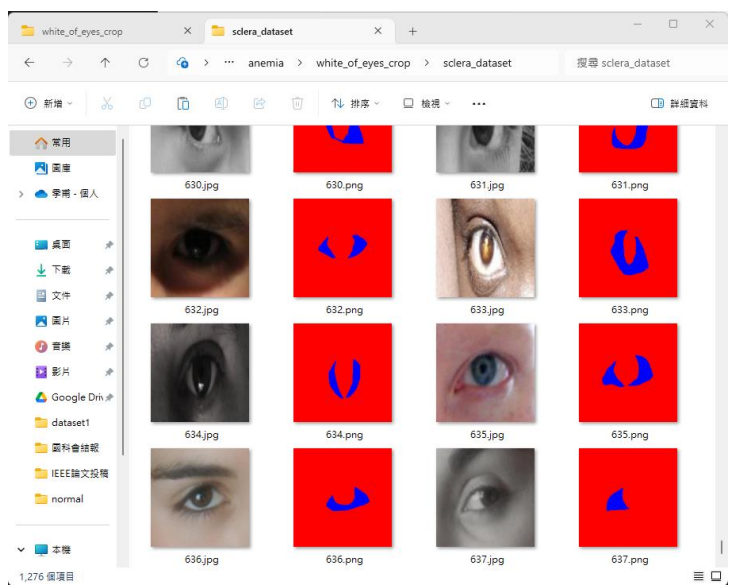

2. train 流程

```
0. cd 到 white_of_eyes_crop 資料夾,要進行眼瞼(eyelid)切割打開
white_of_eyes_crop.py,要進行眼白(sclera)切割打開 sclera_train.py,以下用
sclera_train.py 舉例(流程一樣)
```

```
1. 改 data_num(有多少原圖片就改多少, 檔名是從 0 開始, 所以要+1)
```

```
# 改data_num
data_num = 638
dataset = Data_input(data_num,"../sclera_dataset","../sclera_test")
# "../sclera_dataset","../t" training dataset and test dataset
```

- 2. 確認 dataset path
- 3. save model 改 model name(model\_date)

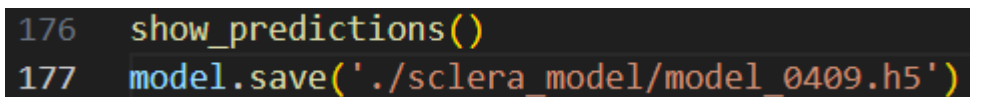

4. python ./white\_of\_eyes\_crop.py

| Epoch 1/100                                                                                                    |  |  |  |  |  |
|----------------------------------------------------------------------------------------------------|--|--|--|--|--|
| Sample Prediction after epoch 1                                                                                                    |  |  |  |  |  |
| 14/14 [========================] - 8s 488ms/step - loss: 0.4372 - accuracy: 0.8199 - val_loss: 0.3054 - val_accuracy: 0.8984<br>Epoch 2/100  |  |  |  |  |  |
| Sample Prediction after epoch 2                                                                                                    |  |  |  |  |  |
| 14/14 [=========================] - 6s 460ms/step - loss: 0.1568 - accuracy: 0.9514 - val_loss: 0.2823 - val_accuracy: 0.9030<br>Epoch 3/100 |  |  |  |  |  |
| Sample Prediction after epoch 3                                                                                                    |  |  |  |  |  |
| 14/14 [====================================                                                                                                  |  |  |  |  |  |

3. Train 結果

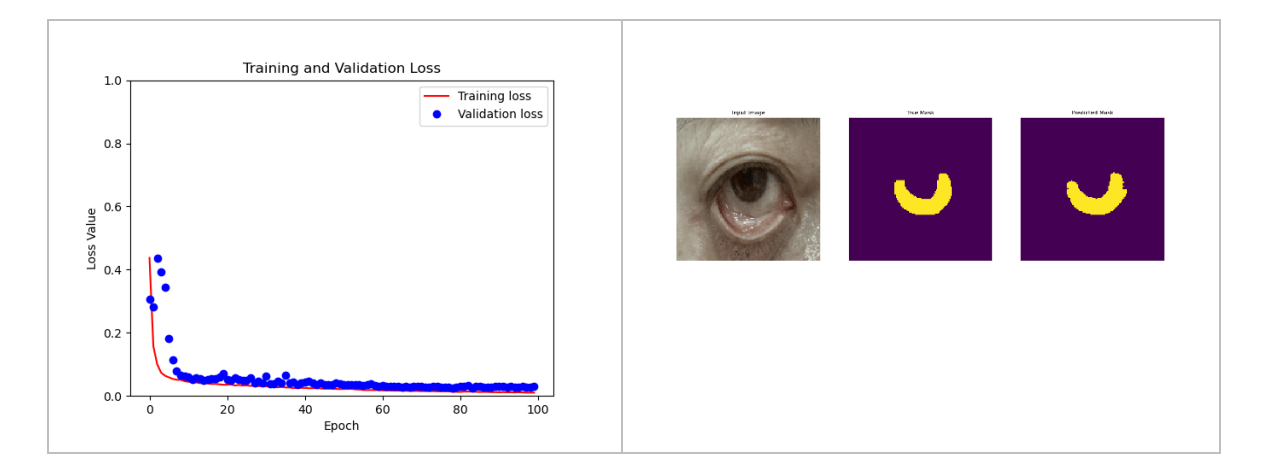